(近鉄バス)スマホ定期券導入に伴うWEB申請マニュアル

OMUポータル > 人事給与システム > 通勤届 より申請をおこなってください。

| 近鉄バスのみで通勤している者の       1     実際の登録は、自宅最寄駅から                                                                                                    | Dケースの入力た<br>勤務地最寄駅で、                         | う法です。<br>入力して下       | さい        |                                   |                                                                                                    |                                        |  |  |  |  |
|----------------------------------------------------------------------------------------------------|----------------------------------------------|----------------------|-----------|-----------------------------------|----------------------------------------------------------------------------------------------------|----------------------------------------|--|--|--|--|
| 通勤届                                                                                                    |                                              | 事実発生日:スマホ定期利用開始日     |           |                                   |                                                                                                    |                                        |  |  |  |  |
|                                                                                                    |                                              | 届出理由:                | スマホ定期購入   |                                   |                                                                                                    |                                        |  |  |  |  |
|                                                                                                    |                                              | 住所入力                 |           |                                   |                                                                                                    |                                        |  |  |  |  |
| 届出区分<br>その他の場合は届出理由を下記に記載ください                                                                                                    |                                              | ⇒ 経路検索を押下            |           |                                   |                                                                                                    |                                        |  |  |  |  |
| 届出理由 スマホ定期券購入 /                                                                                                    |                                              |                      |           |                                   |                                                                                                    |                                        |  |  |  |  |
| 住所 〇〇市ム町1-2-3                                                                                                    |                                              |                      |           |                                   |                                                                                                    |                                        |  |  |  |  |
| 申請経路 No. 交通種別 開始日付 乗車駅 下車駅 運賃 12<br>計 0円 0円                                                                                                    | ァ月定期 3ヶ月定期<br>日 0円                           | 6ヶ月定期)<br>0円         | 定期券月数 月額日 | 額区分 固定額<br> 0円                    | 頁 <mark>片道通勤</mark> 距離1<br>0Km                                                                                                    | 経路 辞退事由 🛛                              |  |  |  |  |
| 経路検索                                                                                                    |                                              |                      |           |                                   |                                                                                                    |                                        |  |  |  |  |
| 認定経路 No. 交通種別 開始日付 乗車駅 下車駅 運賃 12<br>計 0円 0円                                                                                                    | <del>7月定期</del> 3ヶ月定期<br>日 0円                | 6ヶ月定期)<br>0円         | 定期券月数 月額日 | 額区分 固定額<br> 0円                    | 頁 <mark>片道通勤</mark> 距離1<br>OKm                                                                                                    | 経路 辞退事由 🛛                              |  |  |  |  |
| 2<br>⇒<br>2<br>⇒<br>2<br>⇒<br>2<br>⇒<br>2<br>⇒<br>2<br>⇒<br>2<br>⇒<br>2<br>⇒<br>2<br>⇒<br>2<br>⇒<br>2<br>⇒<br>2<br>⇒<br>2<br>⇒<br>2<br>⇒<br>2<br>⇒<br>2<br>⇒<br>2<br>⇒<br>2<br>5<br>5<br>5<br>5<br>5<br>5<br>5<br>5<br>5<br>5<br>5<br>5<br>5 | □ 定額 片道通動距離1 経路 辞退事由                         | 唯 <u>机</u> 诸割引該当区分 自 |           | 3                                 | 人力<br>直<br>交<br>通<br>一<br>藤<br>井<br>寺<br>一<br>一<br>校<br>索<br>、<br>等経路検索<br>で経路<br>(<br>本<br>二<br>(<br>一<br>一<br>一<br>一<br>一<br>一<br>一<br>一<br>一<br>一<br>一<br>一<br>一 | <u>嬰利用</u><br>駅前<br>査センター<br>が出ない場合は駅4 |  |  |  |  |
| 4         経路検索画面            戻る 検索          東東駅 藤井寺駅前          下車駅 府立医療センター             戻る 検索                                                                                                    | 乗車駅で選択を押<br>検索結果から選択<br>下車駅で選択を押<br>検索結果から選択 | 5                    |           | 5<br>反3<br>反3<br>乗車駅<br>下車駅<br>反3 |                                                                                                    | おびス 選択<br>/近鉄バス 選択                     |  |  |  |  |

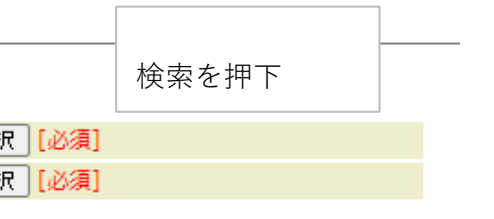

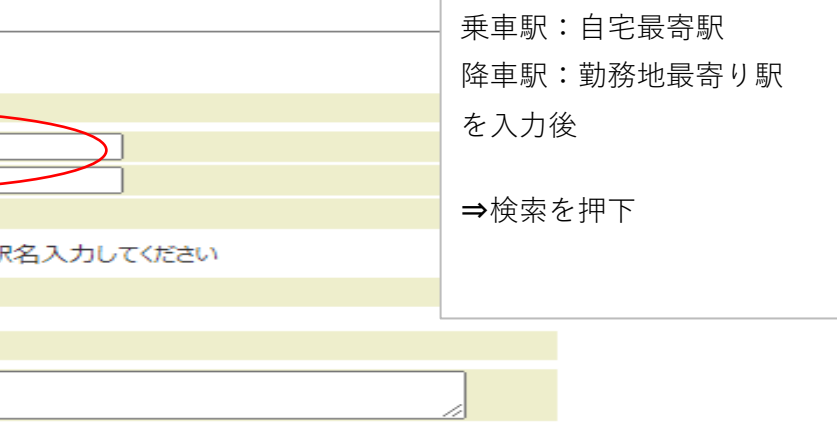

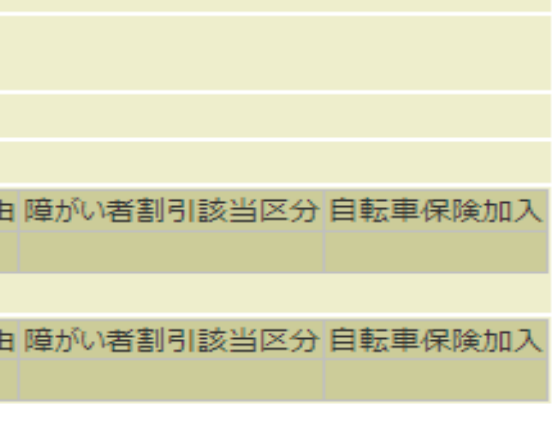

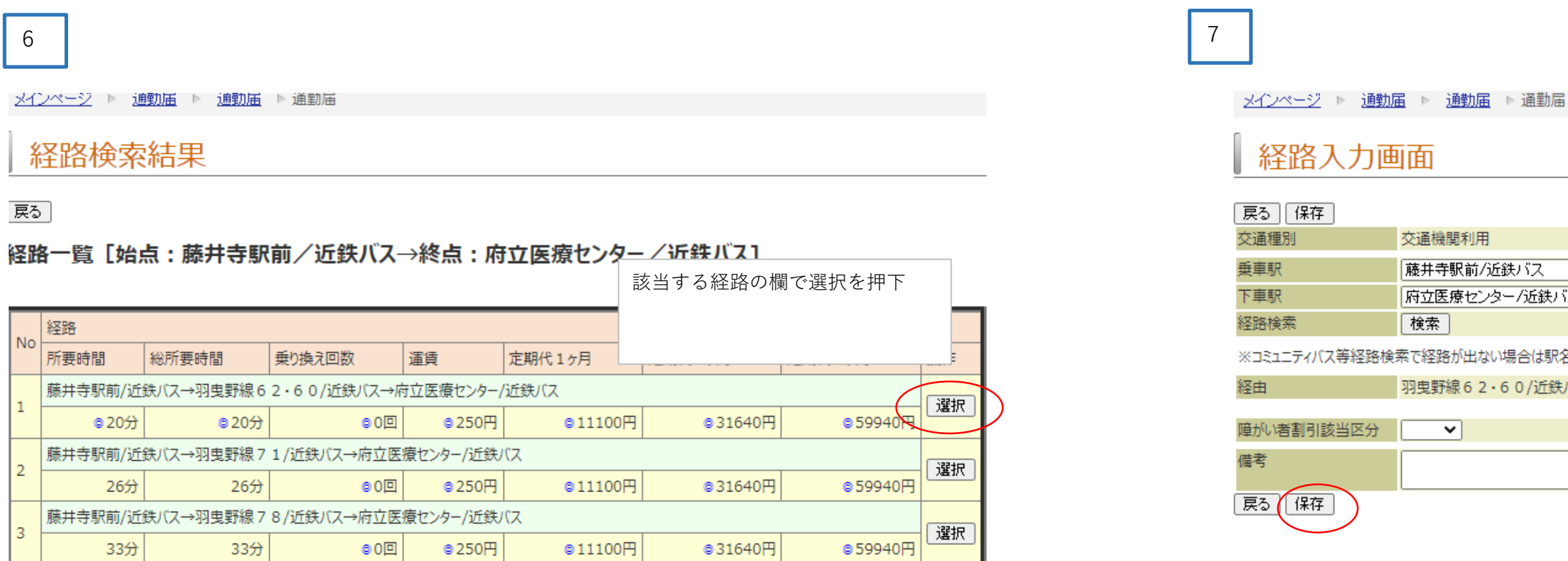

51880円

選択

98280円

戻る

鉄バス→府立医療センター/近鉄バス

34分

34分

## 8 <u>メインページ</u> ▶ <u>通勤届</u> ▶ <u>通勤届</u> ▶ 通勤届 設定経路一覧 申請経路 磁気定期券代の6ケ月定期券代が表示されるが、 戻る【保存】 そのまま保存 No. 交通種別 開始日付 乗車駅 下車駅 運賃 1ヶ月定期 3ヶ月定期 6ヶ月定期 定期券月数 月額日額区分 固定額 片道通動距離1 経路 操作 1 交通機関利用 2022年 09月 01日 藤井寺駅前/近鉄バス 府立医療センター/近鉄バス 250円 11,100円 31,640円 59,940円 1ヶ月 0円

18200円

藤井寺駅前/近鉄バス→徒歩→藤井寺→近鉄南大阪線(阿部野橋-古市)→古市(大阪府)→徒歩→古市駅前/近鉄バス→羽曳野線81/近

460円

1回

## 交通機関利用▼」追加

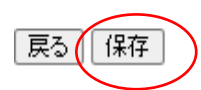

| [ ▶ <u>)理判)由</u> ▶ 注目到)由 |       |  |
|--------------------------|-------|--|
| 而                        |       |  |
| Щ                        | 保存を押下 |  |
|                          |       |  |
| 交通機関利用                   |       |  |
| 藤井寺駅前/近鉄バス               |       |  |
| 府立医療センター/近鉄バス            |       |  |
| 検索                       |       |  |
| まで経路が出ない場合は駅名入力してください    |       |  |
| 羽曳野線62・60/近鉄バス           |       |  |
|                          |       |  |
| ~                        |       |  |

| 経路                                      | 辞退事由 | 障がい者割引該当日 |
|-----------------------------------------|------|-----------|
| 藤井寺駅前/近鉄バス→羽曳野線62・60/近鉄バス→府立医療センター/近鉄バス |      |           |

~-

<u>メインページ</u> ▶ <u>通勤届</u> ▶ <u>通勤届</u> ▶ 通勤届

| 9     |                |           |                     |         |       |        |       |        |        | 次へを押  | 7       |       |       |         |         |         |      |         |     |        |       |
|-------|----------------|-----------|---------------------|---------|-------|--------|-------|--------|--------|-------|---------|-------|-------|---------|---------|---------|------|---------|-----|--------|-------|
|       |                |           |                     |         |       |        |       |        |        |       |         |       |       |         |         |         |      |         |     |        |       |
| 事実発生日 | 2022           | 年 09      | ● ✔ 月 [0]           | 1 ✔ 日   |       |        |       |        |        |       |         |       |       |         |         |         |      |         |     |        |       |
| 届出区分  | その他<br>※その他の   | ▼<br>場合は届 | ・<br>[必須]<br>  出理由を | 下記に記載   | ください  |        |       |        |        |       |         |       |       |         |         |         |      |         |     |        |       |
| 届出理由  | スマホ定           | 期購入(      | りため                 | //      |       |        |       |        |        |       |         |       |       |         |         |         |      |         |     |        |       |
| 住所    | 00市 <b>Δ</b> I | ∰1–2      | -3                  |         |       |        |       |        |        |       |         |       |       |         |         |         |      |         |     |        |       |
| 申請経路  | No. 交通和        | 重別        | 開始日付                | t       | 乗車駅   | Į      | 下車    | 駅      |        | 運賃    | 1ヶ月定期   | 期 3ヶ月 | 定期(   | 6ヶ月定期   | 定期券月数   | 月額日額区分  | 固定額  | 片道通勤距離1 | 経路  |        |       |
|       | 1 交通相          | 幾関利用      | 2022年               | 09月 01日 | 藤井寺   | 駅前/近鉄  | バス 府立 | 医療センタ・ | -/近鉄バス | 、250円 | 11,100円 | 31,6  | 40円 5 | 59,940円 | 1ヶ月     |         | 0円   |         | 藤井寺 | 挪前/近鉄バ | ス→羽曳野 |
|       | ≣†             |           |                     |         |       |        |       |        |        | 250円  | 11,100円 | 31,6  | 40円 5 | 59,940円 |         |         | 0円   | 0Km     |     |        |       |
|       | 経路検索           | :         |                     |         |       |        |       |        |        |       |         |       |       |         |         |         |      |         |     |        |       |
| 認定経路  | No. 交通和        | 重別 開始     | 治日付 乗車              | 朝 下車駅   | 運賃 1g | ヶ月定期 3 | 3ヶ月定期 | 6ヶ月定期  | 用定期券月  | 数月額   | 日額区分    | 固定額   | 片道通   | 1勤距離1   | 経路 辞退事( | 由障がい者割引 | 別該当区 | 分自転車保険  | 加入  |        |       |
|       | it 👘           |           |                     |         | 0円 0円 | 9 0    | Ħ     | 0円     |        |       |         | 0円    | 0Km   |         |         |         |      |         |     |        |       |

年度毎に契約更新される雇用の場合、定期券の期限を区切るため、3カ月定期券代又は1カ月定期券代が支給されることがあります

| 一時保存 | 次へ |
|------|----|
|      |    |

10

| メインページ | ▶ 通勤届           | ▶ 通勤届       | ▶ 通勤届 |
|--------|-----------------|-------------|-------|
|        | 2000 D0 07 00 0 | 200 B) 37 B |       |

## 通勤届

|       |                          |          |         |         |       |         |         |       |         |       |       |        |         | -        |      |         |           |      |    |  |
|-------|--------------------------|----------|---------|---------|-------|---------|---------|-------|---------|-------|-------|--------|---------|----------|------|---------|-----------|------|----|--|
| 事実発生日 | 2022年 09月                | 01日      |         |         |       |         |         |       |         |       |       |        | 达信を押    | 1        |      |         |           |      |    |  |
| 届出区分  | その他                      |          |         |         |       |         |         |       |         |       |       |        |         |          |      |         |           |      |    |  |
| 届出理由  | スマホ定期購入のため               |          |         |         |       |         |         |       |         |       |       |        |         |          |      |         |           |      |    |  |
| 住所    | 00市△町1・                  | - 2 - 3  |         |         |       |         |         |       |         |       |       |        |         |          |      |         |           |      |    |  |
| 申請経路  | No. 交通種別                 | 開始日伯     | 4       | 乗車駅     |       | 下車駅     |         | 運賃    | 1ヶ月定期   | 3ヶ月)  | 定期 6  | ヶ月定期   | 定期券月数   | 月額日額区分   | 固定額  | 片道通勤距離  | 1 経路      |      |    |  |
|       | <ol> <li>交通機関</li> </ol> | 利用 2022年 | 09月 01日 | 藤井寺駅前   | /近鉄バス | 府立医療センタ | ヮー/近鉄バス | 、250円 | 11,100円 | 31,64 | 0円 59 | 9,940円 | 1ヶ月     |          | 0円   |         | 藤井寺駅前/近鉄バ | ス→羽曳 | 野紡 |  |
|       | ≣†                       |          |         |         |       |         |         | 250円  | 11,100円 | 31,64 | 0円 59 | 9,940円 |         |          | 0円   | 0Km     |           |      |    |  |
| 認定経路  | No. 交通種別                 | 開始日付 乗   | 車駅 下車駅  | 運賃 1ヶ月定 | 期 3ヶ月 | 定期 6ヶ月定 | 期 定期券月  | ]数月額  | 日額区分区   | 固定額と  | 片道通勤  | 勤距離1糸  | 经路 辞退事的 | 由 障がい者割引 | 別該当区 | 公 自転車保険 | 加入        |      |    |  |
|       | ≣†                       |          |         | 0円 0円   | 0円    | 0円      |         |       | C       | 円 (   | OKm   |        |         |          |      |         |           |      |    |  |
|       |                          |          |         |         |       |         |         |       |         |       |       |        |         |          |      |         |           |      |    |  |

戻る

給与担当で決裁時に スマホ定期券代に変更して認定します。

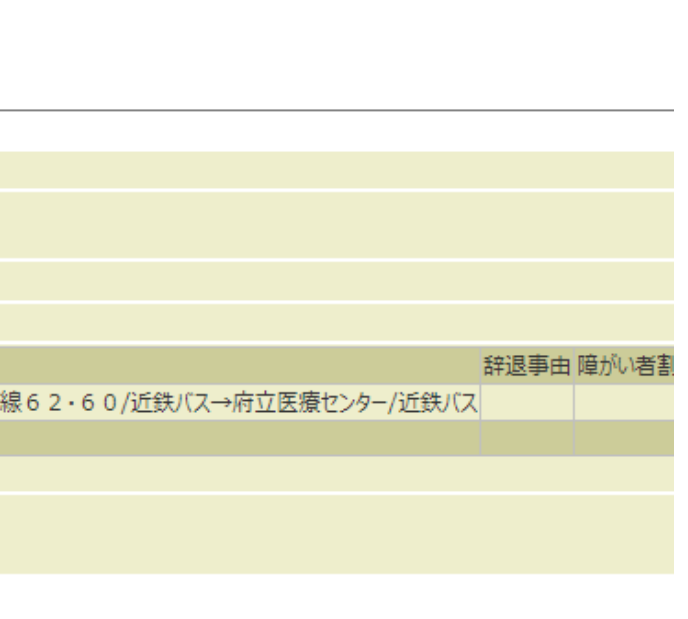

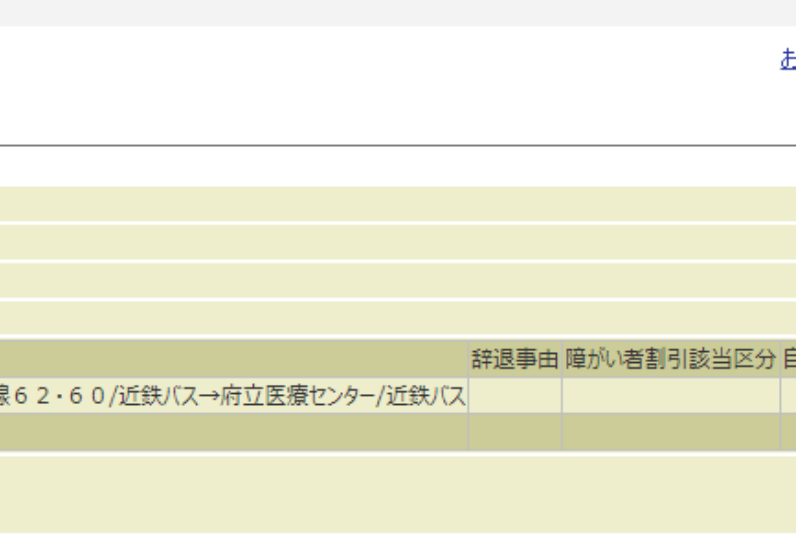